## Installing Xerox AltaLink B8170 public printer on Linux

- 1. Download the drivers from SICR website: https://www.roma1.infn.it/en/servizi/sicr/stampanti.html
- 2. Open your browser and enter: http://localhost:631/admin

| Administration - CUPS 2.4× +                               | ~ _ ō ×                                                                                                    |
|------------------------------------------------------------|----------------------------------------------------------------------------------------------------|
| $\leftarrow$ $\rightarrow$ C O D localhost:631/admin       | 67% ☆ ♡ ± ③ ጏ ≡                                                                                                    |
| OpenPrinting CUPS Home Administration Classes Help Jo      | ibs Printers                                                                                                    |
| Administration                                             |                                                                                                    |
| Printers                                                   | Server                                                                                                    |
| Add Printer Find New Printers Manage Printers              | Edit Configuration File                                                                                                    |
| Classes<br>Add Class Manage Classes<br>Jobs<br>Manage Jobs | Server Settings:<br>Advanced  Share printers connected to this system Allow printing from the Internet Allow remote administration Use Kerberos authentication (FAQ) Allow users to cancel any job (not just their own) Save debugging information for troubleshooting Change Settings |

3. Click on **Add Printer** button and insert the user administrator credential and then click on **Access** button

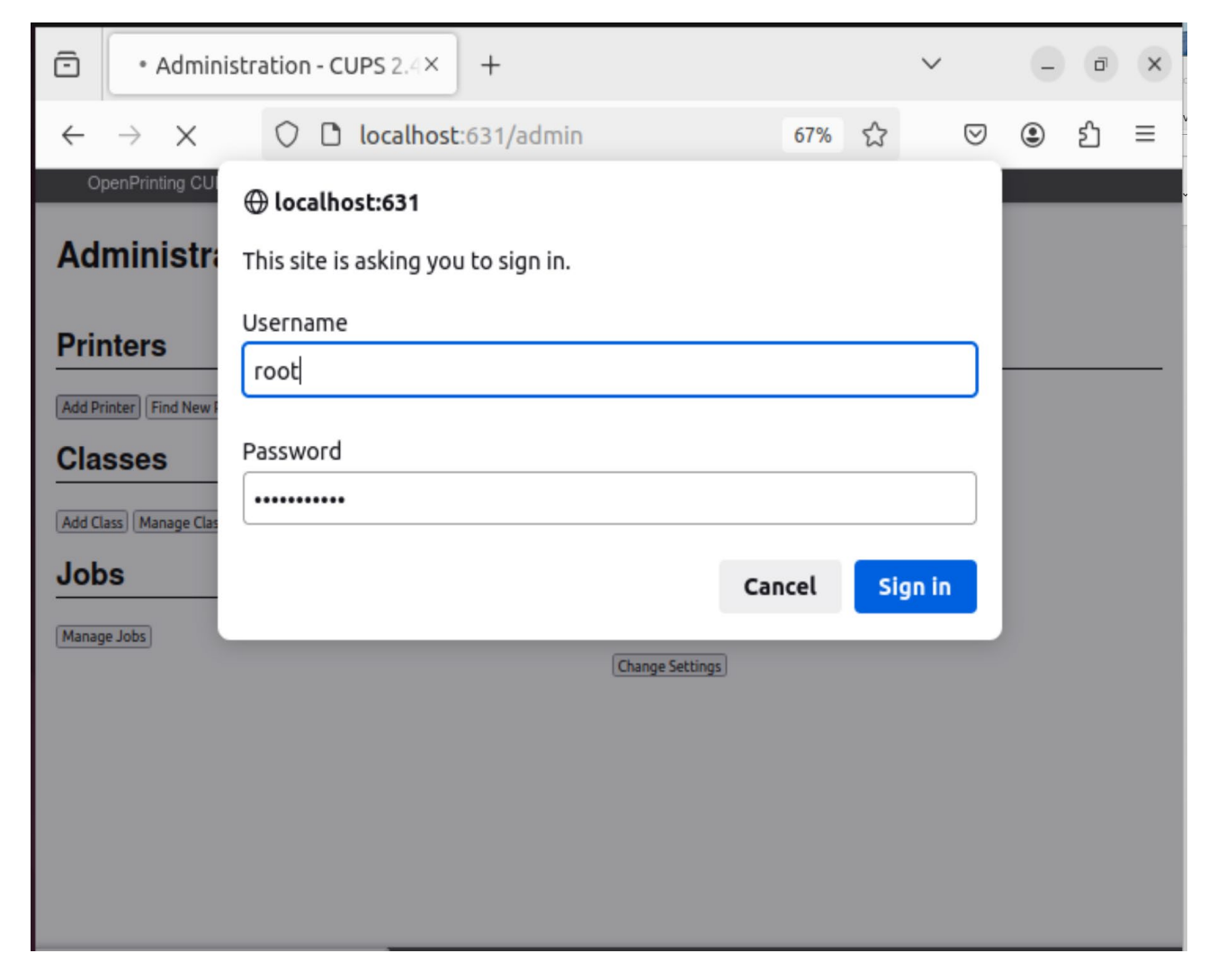

4. On Other Network Printers select Internet Printing Protocol (http) item ) e then click on Continue button

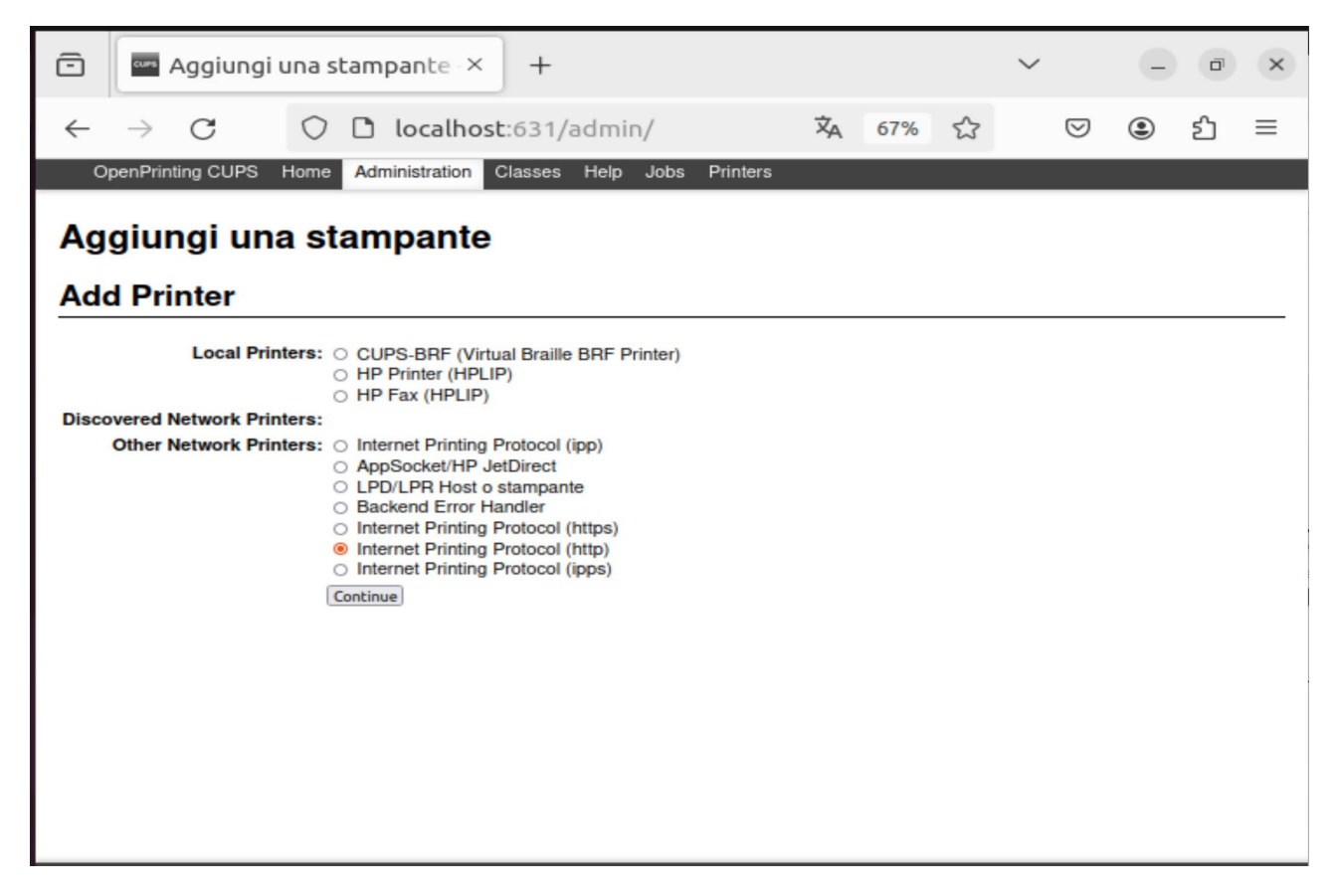

5. In the **Connection** field enter

http://printserver.roma1.infn.it:631/printers/<printer\_name\_in\_lowercase> (Isape in the example) e then click on Continue button

| Ō            | and Add Print                                                                                        | Add Printer - CUPS 2.4.1 × +                                                                                                    |                                        |                    |   |    |   |  | × |
|--------------|----------------------------------------------------------------------------------------------------|----------------------------------------------------------------------------------------------------|----------------------------------------|--------------------|---|----|---|--|---|
| $\leftarrow$ | $\rightarrow$ G                                                                                      | 🔿 🗅 localhos                                                                                                    | ☆                                      | $\bigtriangledown$ | ۲ | பி | ≡ |  |   |
| Oj           | penPrinting CUPS                                                                                     | Home Administration (                                                                                                    | Classes Help Jobs P                    | rinters            |   |    |   |  |   |
| Ad           | d Printer                                                                                            |                                                                                                    |                                        |                    |   |    |   |  |   |
| Ado          | d Printer                                                                                            |                                                                                                    |                                        |                    |   |    |   |  |   |
| Conn         | ection: http://printser<br>Examples:<br>http://<br>http://<br>ipp://<br>lpd://<br>socket:<br>socket: | rver.roma1.infn.it:631/printers/l<br>/hostname:631/ipp/<br>/hostname:631/ipp/port1<br>hostname/ipp/<br>hostname/ipp/port1<br>hostname/queue<br>://hostname:9100<br>rk Printers" for the correct L | Isape<br>JRI to use with your printer. |                    |   |    |   |  |   |
|              | Continue                                                                                             |                                                                                                    |                                        |                    |   |    |   |  |   |

6. In the **Name** field enter *<printer\_name\_in\_lowercase>* (Isape in the example). In the **Description** filed enter **Xerox AltaLink B8170**, the **Location** field is not mandatory

| ō            | and Add Print                 | $\sim$                             | - 0 ×                 |          |        |                 |       |
|--------------|-------------------------------|------------------------------------|-----------------------|----------|--------|-----------------|-------|
| $\leftarrow$ | $\rightarrow$ G               | 🔿 🗅 localhos                       | t:631/admin           | 67       | w<br>な | ${igsidential}$ | : එ ≡ |
| Op           | penPrinting CUPS              | Home Administration (              | Classes Help Jobs     | Printers |        |                 |       |
| Ad<br>Ada    | d Printer<br>d Printer        |                                    |                       |          |        |                 |       |
|              | Name: 1sape<br>(May contain a | iny printable characters except "/ | , "#", and space)     |          |        |                 |       |
| Descr        | ription: Xerox AltaI          | Link B8170                         |                       |          |        |                 |       |
| Lo           | (Human-readal                 | ble description such as "HP Lase   | arJet with Duplexer") |          |        |                 |       |
|              | (Human-readal                 | ble location such as "Lab 1")      |                       |          |        |                 |       |
| Conne        | ection: http://printse        | erver.roma1.infn.it:631/printe     | ers/lsape             |          |        |                 |       |
| SI           | haring: Share Th              | nis Printer                        |                       |          |        |                 |       |
|              | Continue                      |                                    |                       |          |        |                 |       |
|              |                               |                                    |                       |          |        |                 |       |
|              |                               |                                    |                       |          |        |                 |       |
|              |                               |                                    |                       |          |        |                 |       |
|              |                               |                                    |                       |          |        |                 |       |
|              |                               |                                    |                       |          |        |                 |       |
|              |                               |                                    |                       |          |        |                 |       |
|              |                               |                                    |                       |          |        |                 |       |
|              |                               |                                    |                       |          |        |                 |       |
|              |                               |                                    |                       |          |        |                 |       |

7. Click on **Browse...** button and select the driver file dowloaded in step 1 (**xrxB8170.ppd** in the example) and then click on **Add Printer** button

| 🖻 🔤 Add Pri                                              | Add Printer - CUPS 2.4.1 × +                                                                                                    |       |                 |       |  |  |  |
|----------------------------------------------------------|----------------------------------------------------------------------------------------------------|-------|-----------------|-------|--|--|--|
| $\leftarrow \   \rightarrow \   G$                       | O D localhost:631/admin                                                                                                    | 67% 🖒 | ${igsidential}$ | ම එ ≡ |  |  |  |
| OpenPrinting CUPS                                        | Home Administration Classes Help Jobs Printers                                                                                                  |       |                 |       |  |  |  |
| Add Printer                                              |                                                                                                    |       |                 |       |  |  |  |
| Name<br>Description<br>Location<br>Connection<br>Sharing | : Isape<br>: Xerox AltaLink B8170<br>:<br>: http://printserver.roma1.infn.it:631/printers/Isape<br>: Do Not Share This Printer                  |       |                 |       |  |  |  |
| Make<br>Or Provide a PPD File                            | Alps<br>Anitech<br>Apollo<br>Apple<br>Brother<br>Canon<br>Citizen<br>Citoh<br>Compaq<br>DEC<br>Continue<br>: Browse xrxB8170.ppd<br>Add Printer |       |                 |       |  |  |  |

## 8. Click on Set Printer Options button

| Add Printer - CUPS 2.4.1 × +                                                                 | Add Printer - CUPS 2.4.1 × + |      |                 |   |     |  |  |
|----------------------------------------------------------------------------------------------|------------------------------|------|-----------------|---|-----|--|--|
| $\leftarrow$ $\rightarrow$ C O localhost:631/admin                                           | 67%                          | ☆    | ${igsidential}$ | ۲ | മ ≡ |  |  |
| OpenPrinting CUPS Home Administration Classes Help Jobs Printers                             |                              |      |                 |   |     |  |  |
| Add Printer                                                                                  |                              |      |                 |   |     |  |  |
| Add Printer Isape                                                                            |                              |      |                 |   |     |  |  |
| Printer Isape has been added successfully.                                                   |                              |      |                 |   |     |  |  |
| Note:Printer drivers and raw queues are deprecated and will stop working in a future version | ion of Cl                    | UPS. |                 |   |     |  |  |
| Set Printer Options                                                                          |                              |      |                 |   |     |  |  |
|                                                                                              |                              |      |                 |   |     |  |  |
|                                                                                              |                              |      |                 |   |     |  |  |
|                                                                                              |                              |      |                 |   |     |  |  |
|                                                                                              |                              |      |                 |   |     |  |  |
|                                                                                              |                              |      |                 |   |     |  |  |
|                                                                                              |                              |      |                 |   |     |  |  |
|                                                                                              |                              |      |                 |   |     |  |  |

9. Click on Media Options and set Media Size field selecting A4 (210 x 297 mm) item, set Media Type field selecting Printer Default Type item and set Media Color field selecting White item

| 🖻 🔤 S                        | et Printer Options - CUP >          | < +                                                                                                |                                                | ~                  | – ā ×   |
|------------------------------|-------------------------------------|----------------------------------------------------------------------------------------------------|------------------------------------------------|--------------------|---------|
| $\leftarrow \   \rightarrow$ | C 🗘 🗅 localho                       | ost:631/admin/#Med                                                                                 | iaOptions 67% 🏠                                | $\bigtriangledown$ | ම එ ≡   |
| OpenPrintir<br>Set Deta      | ng CUPS Home Administration         | Classes Help Jobs Pi<br>D <b>C</b>                                                                 | inters                                         |                    |         |
| Query Printer for            | Default Options                     |                                                                                                    |                                                |                    |         |
| General<br>Policies          | Print Quality/Color<br>Port Monitor | Media Options                                                                                      | Finishing Options                              | JCL                | Banners |
|                              |                                     | Media Optio<br>Media Size: A4 (21<br>Media Type: Printe<br>Media Color: White<br>Set Default Optio | DNS<br>0 x 297 mm) v<br>r Default Type v<br>ns |                    |         |

10. Click on JCL and set Banner Sheet selecting Enabled item

| Set Printer Options - CUP × + |                                     |                     |                   |         |            |         |   |  |  |  |  |
|-------------------------------|-------------------------------------|---------------------|-------------------|---------|------------|---------|---|--|--|--|--|
| $\leftarrow \rightarrow$      | C D localho                         | ost:631/admin/#JCL  | 6                 | 7% 公    | ${igodot}$ | ٢       | ≡ |  |  |  |  |
| OpenPrintir                   | g CUPS Home Administration          | Classes Help Jobs P | Printers          |         |            |         |   |  |  |  |  |
| Set Printer Options           |                                     |                     |                   |         |            |         |   |  |  |  |  |
| Set Default Options for Isape |                                     |                     |                   |         |            |         |   |  |  |  |  |
| General<br>Policies           | Print Quality/Color<br>Port Monitor | Media Options       | Finishing C       | )ptions | JCL        | Banners | _ |  |  |  |  |
|                               |                                     | JCL                 |                   |         |            |         |   |  |  |  |  |
|                               |                                     | Banner Sheet:   Er  | nabled O Disabled |         |            |         |   |  |  |  |  |
|                               |                                     | Set Default Opti    | ons               |         |            |         |   |  |  |  |  |
|                               |                                     |                     |                   |         |            |         |   |  |  |  |  |
|                               |                                     |                     |                   |         |            |         |   |  |  |  |  |
|                               |                                     |                     |                   |         |            |         |   |  |  |  |  |
|                               |                                     |                     |                   |         |            |         |   |  |  |  |  |

11. Click on **Policies** and set **Error Policy** selecting **abort-job** item. Finally, to complete the installation, click on **Set Default Options** button

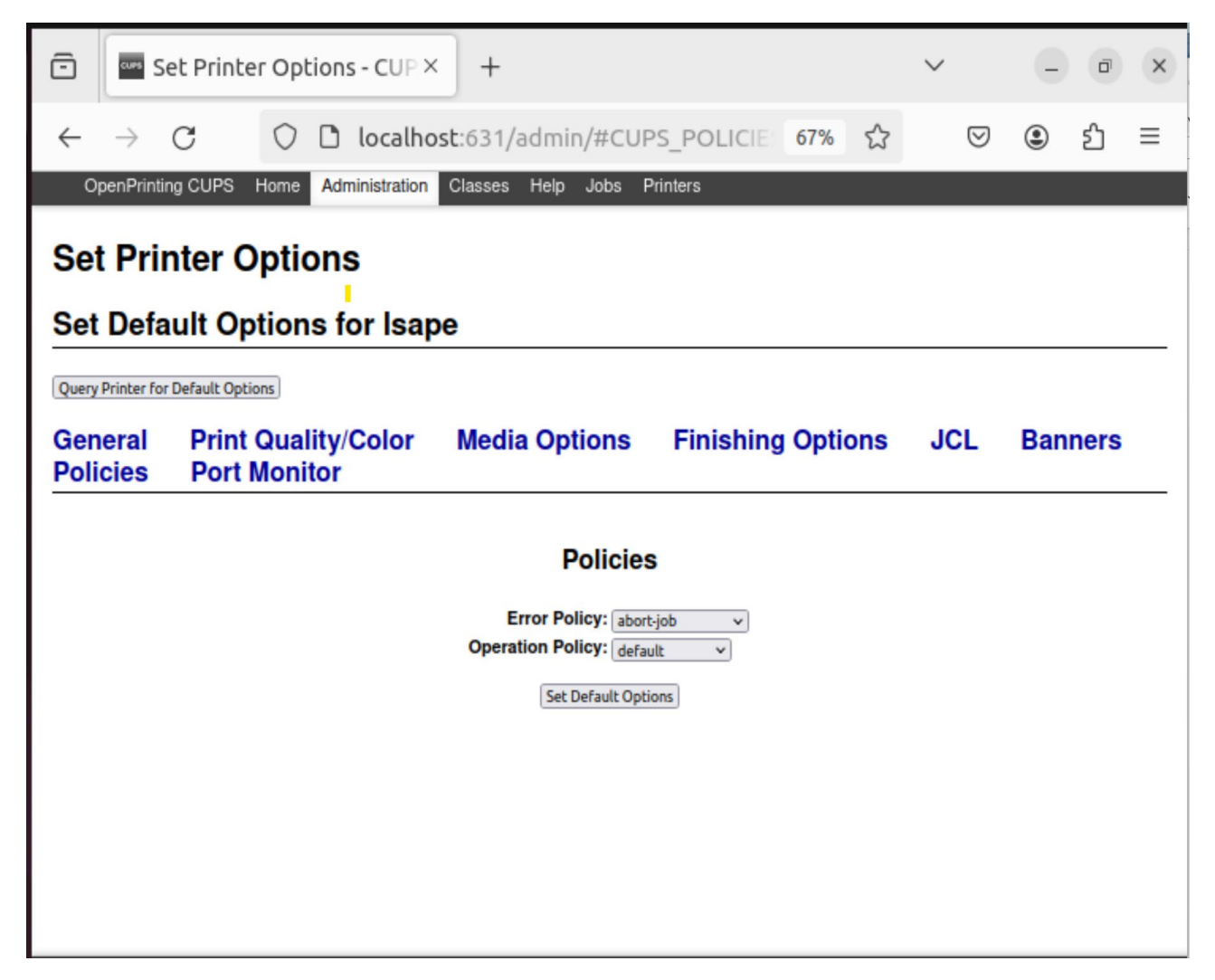

12. Now by clicking on the **Printers** item at the top you can find the new print queue

| ē   | •••• Printers ·  | CUP        | 5 2.4.1 ×         | +                    |                     |                      | ~               |        | ē   | × |
|-----|------------------|------------|-------------------|----------------------|---------------------|----------------------|-----------------|--------|-----|---|
| ~   | $\rightarrow$ G  | $\bigcirc$ | 🗅 localho         | <b>st</b> :631/print | ers/                | 67% 🖒                | ${igsidential}$ | ۲      | ර : | = |
| Oj  | penPrinting CUPS | Home       | Administration    | Classes Help         | Jobs Printers       |                      |                 |        |     |   |
| Pri | Printers         |            |                   |                      |                     |                      |                 |        |     |   |
|     |                  |            | Search in Printer | rs:                  |                     | Search Clear         | )               |        |     |   |
|     |                  |            |                   | Showi                | ing 1 of 1 printer. |                      |                 |        |     |   |
|     | Queue Name       | -          | Description       |                      | Location            | Make and Model       |                 | Status |     |   |
|     | Isape            |            | Xerox AltaLink B  | 8170                 |                     | Xerox AltaLink B8170 |                 | Idle   |     |   |
|     |                  |            |                   |                      |                     |                      |                 |        |     |   |
|     |                  |            |                   |                      |                     |                      |                 |        |     |   |
|     |                  |            |                   |                      |                     |                      |                 |        |     |   |
|     |                  |            |                   |                      |                     |                      |                 |        |     |   |
|     |                  |            |                   |                      |                     |                      |                 |        |     |   |
|     |                  |            |                   |                      |                     |                      |                 |        |     |   |
|     |                  |            |                   |                      |                     |                      |                 |        |     |   |
|     |                  |            |                   |                      |                     |                      |                 |        |     |   |
|     |                  |            |                   |                      |                     |                      |                 |        |     |   |
|     |                  |            |                   |                      |                     |                      |                 |        |     |   |
|     |                  |            |                   |                      |                     |                      |                 |        |     |   |
|     |                  |            |                   |                      |                     |                      |                 |        |     |   |